# Инструкция

по установке корпоративной антивирусной программы Kaspersky Endpoint Security 10 для Windows

# Аппаратные и программные требования

Для функционирования Kaspersky Endpoint Security компьютер должен удовлетворять следующим требованиям: Процессор: 1 ГГц и выше (с поддержкой инструкций SSE2). Оперативная память: 1Гб (для 32-битных операционных систем), 2Гб (для 64-битных операционных систем). Дисковое пространство: 2 Гб свободного места.

### Операционные системы:

Microsoft Windows 10 Pro\Enterprise x86 / x64. С особенностями поддержки Microsoft Windows 10 вы можете ознакомиться в <u>статье</u>. Microsoft Windows 8.1 Pro\Enterprise x86 / x64. Microsoft Windows 8 Pro\Enterprise x86 / x64. Microsoft Windows 7 Professional\Enterprise\Ultimate x86 / x64 SP1 и выше. Microsoft Windows Server 2016 x64.

Следующие операционные системы исключены из поддержки: Microsoft Windows XP. Microsoft Windows Vista. Microsoft Windows Embedded. Microsoft Windows Server 2003. Microsoft Windows Server 2003 R2. Установка программы на перечисленные операционные системы не поддерживается.

# Установка

Для установки антивирусной программы Kaspersky Endpoint Security 10 для Windows необходимо скачать и запустить инсталляционный пакет «Агент администрирования Kaspersky Security Center» по ссылке: <u>Агент администрирования</u>. Согласиться с запуском и нажать кнопку «Начать установку»

| На ваше у<br>админи                                                                 | устройство будет установлена новая п<br>истрирования Kaspersky Security Center                 | рограмма: Агент<br>r 10 (10.4.343). |
|-------------------------------------------------------------------------------------|------------------------------------------------------------------------------------------------|-------------------------------------|
| Перед начал                                                                         | ом установки требуется сохранить да<br>работающие программы.                                   | нные и закрыть все                  |
| 17                                                                                  | Начать установку                                                                               | Отмена                              |
| С Установка                                                                         | а программ "Лаборатории Каспер                                                                 |                                     |
| Распаковка ар                                                                       | жива во временную папку                                                                        |                                     |
|                                                                                     |                                                                                                |                                     |
| 🖋 Установка: Аге                                                                    | ент администрирования Kaspersky Security Cent                                                  | er 10 (10.4.343)                    |
| <ul> <li>Установка: Аге</li> <li>Проверка соед</li> </ul>                           | ент администрирования Kaspersky Security Cent<br>цинения с Сервером администрирования          | er 10 (10.4.343)                    |
| <ul> <li>Установка: Аге</li> <li>Проверка соед</li> </ul>                           | ент администрирования Kaspersky Security Cent<br>динения с Сервером администрирования          | er 10 (10.4.343)                    |
| <ul> <li>Установка: Ан</li> <li>Проверка соед</li> <li>Установка заверше</li> </ul> | ент администрирования Kaspersky Security Cent<br>динения с Сервером администрирования<br>дине. | er 10 (10.4.343)                    |

После установки агента администрирования, через некоторое время, начнётся автоматическая установка антивирусной программы Kaspersky Endpoint Security, не требующая вмешательства пользователя.

В процессе установки автоматически будут деинсталлированы все сторонние антивирусные программы из системы. Если по какой-либо причине этого не произошло, то это необходимо сделать вручную, используя штатные средства операционной системы.

Также можно установить Kaspersky Endpoint Security самостоятельно по <u>ссылке</u>. Потребуется ввести логин и пароль (совпадает с электронной почтой).

По окончании установки в нижнем правом углу появится системный значок Ķ антивируса и будет предложено перезагрузить компьютер.

|           | Kas                         | spersky Sec                   | curity Cente                 | er 10                       | 1776    |       |
|-----------|-----------------------------|-------------------------------|------------------------------|-----------------------------|---------|-------|
|           | Kaspers                     | ky Endpoint Se                | ecurity 10 для               | Windows                     |         |       |
| Программа | успешно устано<br>требуется | влена на ваш<br>я перезагрузк | е устройство<br>а операционн | . Для заверш<br>юй системы. | ения ус | танов |
|           |                             |                               |                              |                             |         |       |
|           |                             |                               |                              |                             |         |       |
|           | Перезагр                    | узить операці                 | ионную систе                 | му сейчас?                  |         |       |

# Активация

Если Ваш компьютер входит в домен университета at.urfu.ru, то антивирусная программа будет активирована автоматически в течение некоторого времени. В противном случае активация происходит в ручном режиме и Вам необходимо прислать <u>имя компьютера и его</u> <u>ip-адрес</u> в отдел технической поддержки пользователей.

- Прислать имя компьютера и его ір-адрес можно несколькими способами (достаточно использовать только один):
  - 1. Загрузить и выполнить <u>программу</u> которая автоматически сообщит нужную информацию о компьютере, на котором установлен антивирус (необходимо заполнить графы «Наименование подразделения», «Номер аудитории») и нажать кнопку «Отправить»

| Наименование           | подразделения    | : |
|------------------------|------------------|---|
| Дирекция информаци     | онных технологий | ^ |
|                        |                  |   |
|                        |                  | ~ |
| Номер аудитор          | ии:              | ~ |
| Номер аудитор<br>T-410 | ии:              | ~ |

В некоторых случаях если на Вашем компьютере установлена операционная система Windows 8, 8.1, 10, возможно срабатывание фильтра защитника системы SmartScreen.

| КОМГ                                                                                 | тьютер                                                                                                    |
|--------------------------------------------------------------------------------------|----------------------------------------------------------------------------------------------------|
| Фильтр :<br>неопозн<br>риску.<br>Подробн                                             | SmartScreen Защитника Windows предотвратил запуск<br>іанного приложения, которое может подвергнуть компьютер<br><u>нее</u>                                                                                 |
|                                                                                      | Не выполнять                                                                                                    |
|                                                                                      |                                                                                                    |
| гь в любом сл                                                                        | пучае»                                                                                                    |
| гь в любом сл<br>Сист                                                                | <del>лучае»</del><br>×<br>тема Windows защитила ващ                                                                                                    |
| гь в любом сл<br>Сист<br>комг                                                        | <del>лучае»</del><br>×<br>тема Windows защитила ваш<br>пьютер                                                                                                    |
| гь в любом сл<br>Сист<br>комг<br>фильтр 9<br>неопозн<br>риску.                       | тучае»<br>rema Windows защитила ваш<br>тьютер<br>SmartScreen Защитника Windows предотвратил запуск<br>канного приложения, которое может подвергнуть компьютер                                              |
| гь в любом сл<br>Сист<br>комг<br>Фильтр 9<br>неопозн<br>риску.<br>Прилож             | тучае»<br>тема Windows защитила ваш<br>ТЬЮТЕР<br>SmartScreen Защитника Windows предотвратил запуск<br>канного приложения, которое может подвергнуть компьютер<br>ение: KES.exe<br>на Коларости и й издетер |
| гь в любом сл<br>Сист<br>КОМГ<br>Фильтр 9<br>неопозн<br>риску.<br>Приложи<br>Издател | тучае»<br>тема Windows защитила ваш<br>тьютер<br>SmartScreen Защитника Windows предотвратил запуск<br>канного приложения, которое может подвергнуть компьютер<br>ение: KES.exe<br>ь: Неизвестный издатель  |
| гь в любом сл<br>Сист<br>КОМГ<br>Фильтр 9<br>неопозн<br>риску.<br>Прилож<br>Издател  | тучае»<br>rema Windows защитила ваш<br>тьютер<br>SmartScreen Защитника Windows предотвратил запуск<br>канного приложения, которое может подвергнуть компьютер<br>ение: KES.exe<br>ь: Неизвестный издатель  |
| гь в любом сл<br>Сист<br>КОМГ<br>Фильтр 9<br>неопозн<br>риску.<br>Прилож<br>Издател  | тучае»<br>rema Windows защитила ваш<br>тьютер<br>SmartScreen Защитника Windows предотвратил запуск<br>Iанного приложения, которое может подвергнуть компьютер<br>ение: KES.exe<br>ь: Неизвестный издатель  |
| гь в любом сл<br>Сист<br>КОМГ<br>Фильтр 9<br>неопозн<br>риску.<br>Приложи<br>Издател | тучае»<br>rema Windows защитила ваш<br>тьютер<br>SmartScreen Защитника Windows предотвратил запуск<br>канного приложения, которое может подвергнуть компьютер<br>ение: KES.exe<br>ь: Неизвестный издатель  |
| ть в любом сл<br>Сист<br>КОМГ<br>Фильтр 9<br>неопозн<br>риску.<br>Прилож<br>Издател  | тучае»<br>rema Windows защитила ваш<br>тьютер<br>SmartScreen Защитника Windows предотвратил запуск<br>канного приложения, которое может подвергнуть компьютер<br>ение: КЕS.exe<br>ь: Неизвестный издатель  |

- 2. Через Личный кабинет сотрудника раздел «Сервисы ИТ» «запрос в техническую поддержку»,
- 3. На сайте dit.urfu.ru в разделе «Сервисы» подраздел «Корпоративные сервисы» «Форма онлайн-обращений»,
- 4. Прислать необходимые данные на адрес электронной почты отдела Технической поддержки пользователей.

Активация программы может быть выполнена на компьютере с актуальными системными датой и временем. При изменении системных даты и времени после активации программы ключ становится неработоспособным. Программа переходит к режиму работы без обновлений и Kaspersky Security Network недоступен. Восстановить работоспособность ключа можно только <u>переустановкой</u> операционной системы.

Обращаем Ваше внимание, что на компьютеры, подключенные к вычислительной сети университета через не управляемые Дирекцией ИТ маршрутизаторы (роутеры) установка и активация антивирусной программы Kaspersky Endpoint Security 10 для Windows не гарантируется.

#### Удаление

Нажмите «Подробнее» -

Для удаления антивирусной программы Kaspersky Endpoint Security 10 можно воспользоваться утилитой удаления продуктов Лаборатории Касперского (kavremover): <u>kavremover</u>. Воспользоваться штатными средствами операционной системы аплетом "Программы и компоненты".